## **OEC ONLINE APPLICATION (FIRST TIMERS)**

(PLEASE USE GOOGLE CHROME)

- 1.)Go to <u>www.poea.gov.ph</u> Or <u>bmonline.ph</u>
- 2.) Click the ICON for OEC.

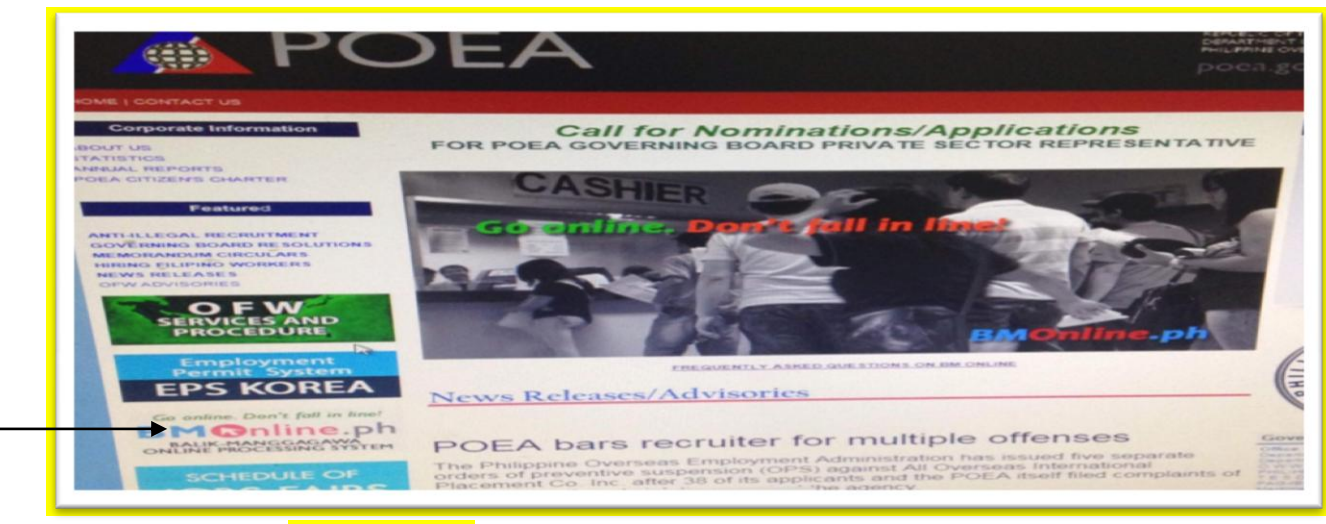

3.)SIGN UP AS A <u>NEW USER</u> to REGISTER your name to the POEA SYSTEM.

| Ra    | lik-Mangaa          | EVALET           |      |
|-------|---------------------|------------------|------|
| -     |                     | Jawa             |      |
| line  | Processing          | g System         |      |
|       |                     |                  |      |
|       | Already Registered? | lew User?        |      |
|       | E-mail Address      | First Name       |      |
| -     | I                   | Middle Name      |      |
|       | Password            | Last Name        |      |
|       |                     | Birth Date       |      |
| r but | Login               | Gender           | -/// |
| cted  | Forgot password ?   | E-mail           |      |
| sand  |                     | . New Password   |      |
| ing.  |                     | Reaster Password |      |
|       |                     |                  |      |

4.)AFTER "CONFIRMATION" OF YOUR ACCOUNT TO YOUR EMAIL, LOG IN TO YOUR POEA BMONLINE ACCOUNT, FILL OUT THE FORM AND MAKE AN APPOINTMENT FOR YOUR OEC.

|                                                                          | OEC Number Verification                                   |                                             |                                                                           |                                               |
|--------------------------------------------------------------------------|-----------------------------------------------------------|---------------------------------------------|---------------------------------------------------------------------------|-----------------------------------------------|
|                                                                          |                                                           |                                             |                                                                           |                                               |
|                                                                          | ENTER THE LAST ISSUED OEC NU                              | JMBER                                       | ОК                                                                        |                                               |
|                                                                          |                                                           |                                             |                                                                           |                                               |
|                                                                          |                                                           | *                                           |                                                                           |                                               |
|                                                                          | Forgot your OEC Number or red                             | cord not found? CLICK HERE to               | o set an appointment.                                                     | Tabuena Park                                  |
|                                                                          |                                                           | k                                           | NAME OF THE OWNER OF THE OWNER                                            |                                               |
| 1 Personal Data                                                          |                                                           |                                             |                                                                           |                                               |
| TE F GIBDIIGF Diald                                                      |                                                           |                                             |                                                                           |                                               |
| First Name *                                                             | Middle Name *                                             | Last Name *                                 | Extensi                                                                   | on Name                                       |
| First Name *<br>HEAVEN CRIL                                              | Middle Name *                                             | Last Name *<br>GABS                         | Extensi                                                                   | on Name                                       |
| First Name*                                                              | Middle Name *                                             | Last Name *<br>GABS                         | Extensi                                                                   | on Name                                       |
| First Name *<br>HEAVEN CRIL<br>Passport Number *                         | Middle Name *<br>CORTEZ<br>Passport Expire                | Last Name *<br>GABS                         | Extensi<br>Visa Validity Date (MM                                         | on Name                                       |
| First Name *<br>HEAVEN CRIL<br>Passport Number *                         | Middle Name *<br>CORTEZ<br>Passport Expire                | Last Name *<br>GABS<br>ation (MM/DD/YYYY) * | Visa Validity Date (MM                                                    | on Name                                       |
| First Name *<br>HEAVEN CRIL<br>Passport Number *<br>Birth Date *         | Middle Name *<br>CORTEZ<br>Passport Expire<br>Bi          | Last Name *<br>GABS<br>ation (MM/DD/YYYY) * | Visa Validity Date (MM                                                    | on Name<br>WDD/YYYY) *<br>Gender *<br>FEMALE  |
| First Name *<br>HEAVEN CRIL<br>Passport Number *<br>Birth Date *<br>29 * | Middle Name *<br>CORTEZ<br>Passport Expir<br>Dec • 1990 • | Last Name *<br>GABS<br>ation (MM/DD/YYYY) * | Extension<br>Visa Validity Date (MM<br>Civil Status -<br>- Civil Status - | on Name<br>I/DD/YYYY) *<br>Gender *<br>FEMALE |

## **REMINDERS**:

- 1.) Click "CLICK HERE" then FILL OUT the FORM.
- Upload your PHOTO, (ID or PASSPORT PHOTO) press F5 of your KEYBOARD to save it and then click NEXT STEP.
- 3.) CHOOSE *"ASIA"* AMONG THE LOCATION THEN," *CAMBODIA"* FOR THE COUNTRY.

*Should there be any questions please email at cortez.cecile29@gmail.com*